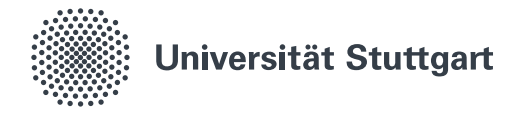

## Windows Homeverzeichnis (Studierende)

Mit dieser Anleitung kann ein studentisches Homverzeichnis auf einem Windows (7, 8.1, 10) Gerät eingerichtet werden. Zur Nutzung des Homeverzeichnisses muss eine Verbindung zum Netz der Universität bestehen, entweder direkt (WLAN eduroam, Stud-plug, etc.) oder indirekt (VPN).

| 1. | Netzlaufwerk einrichten                                                           | 1.2 | Dieser PC    |     | Γ |
|----|-----------------------------------------------------------------------------------|-----|--------------|-----|---|
|    | 1.1 Windows Explorer öffnen (Windows-Taste + E)                                   |     | 🛛 🖣 Netzwerk |     |   |
|    | <ol> <li>Rechtsklick auf "Dieser PC" bzw. bei<br/>Windows 7 "Computer"</li> </ol> |     |              | 1.3 | [ |
|    | 1.3 "Netzlaufwerk verbinden" auswählen                                            |     |              |     |   |

## 2. Netzwerkordner konfigurieren

2.1 Als Ordner eine der folgenden Adressen angeben: stXXXXX (standard):
\\stud-cifs1.tik.uni-stuttgart.de\users\_st\stXXXXXX abcXXXXX (alt):
\\stud-cifs2.tik.uni-stuttgart.de\users\_abc\abcXXXXX (Anstatt der "X" persönliche Kennung eintragen!)

| Nelcher<br>lestimmen<br>lergestellt v | Netzwerkordner soll zugeordnet werden?<br>Sie den Laufwerkbuchstaben für die Verbindung und den Ordner, mit dem die Verbindung<br>werden soll: |
|---------------------------------------|----------------------------------------------------------------------------------------------------|
| aufwerk:                              | L: ~                                                                                                    |
| Ordner:                               | \\stud-cifs1.tik.uni-stuttgart.de\users_st\stXXXXXX v Durchsuchen                                                                              |
|                                       | Beispiel: \\Server\Freigabe<br>☑ Verbindung bei Anmeldung wiederherstellen                                                                     |
| 2.2                                   | Sverbindung mit anderen Anmeldeinformationen herstellen                                                                                        |
|                                       | Verbindung mit einer Website herstellen, auf der Sie Dokumente und Bilder speichern<br>können                                                  |
|                                       | Fertig stellen Abbrechen                                                                                                    |

Erweitern Verwalten An "Start" anheften Netzlaufwerk verbinden... In neuem Fenster öffnen Netzlaufwerk trennen... Netzwerkadresse hinzufügen

Löschen Umbenennen Eigenschaften

2.2 "Verbindung mit anderen Anmeldeinformationen herstellen" aktivieren

## 3. Anmeldeinformationen eingeben

- 3.1 Benutzerdomäne eintragen. Vor dem eigentlichen Benutzernamen die Domäne angeben (RUS\_CIP für studierende) und anstatt der "X" persönliche Kennung eingeben
- 3.2 Passwort eingeben (identisch mit dem im Campus- oder lliasportal verwendeten) und bestätigen

| 3.1 RUS_CIP\stXXXXX                    |  |
|----------------------------------------|--|
| 3.2                                    |  |
| Domäne: RUS_CIP Anmeldedaten speichern |  |

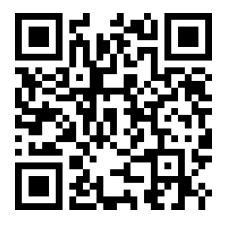

Stand: Dezember 2016

1/1

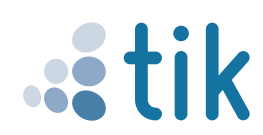